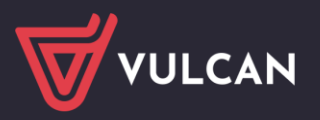

## Płace VULCAN

# Jak wyrównać kwotę nieprawidłowo pobranego potrącenia?

W poradzie opisano, jak postąpić w sytuacji, kiedy pracownikowi w poprzednim miesiącu pobrano zbyt dużą kwotę potrącenia (np. 150 zł zamiast 100 zł).

Konieczne będzie wykonanie następujących czynności:

- 1. Zmodyfikowanie kwoty potrącenia w kartotece pracownika.
- 2. Przygotowanie listy płac, na której zostanie wyrównana kwota potrącenia.

### Modyfikowanie kwoty potrącenia w kartotece pracownika

- 1. W programie *Płace VULCAN* przejdź do widoku Kartoteki/ Umowy o pracę.
- 2. W drzewie danych wybierz pracownika.
- 3. W kartotece pracownika przejdź na kartę Składniki/Potrącenia.
- 4. W sekcji **Składniki potrąceń**, w polu **Miesiąc** ustaw miesiąc, za który potrącenie zostało niepoprawnie pobrane.
- 5. Odszukaj potrącenie na liście i kliknij ikonę 🖍 w jego wierszu.

| Składniki potrąceń         |                  |
|----------------------------|------------------|
| Miesiąc: 07.2018 🗸 🕂 Dodaj |                  |
| Potrącenie 🔶               | Zależność        |
| Zajęcie komornicze         | kwota: 150,00 zł |

6. W wyświetlonym oknie zmień kwotę potrącenia na prawidłową oraz ustal konto potrącenia.

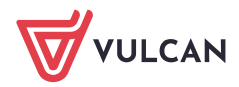

| Nazwa:*          | Zajęcie komornicze                               | ~     |
|------------------|--------------------------------------------------|-------|
| Od miesiąca:*    | 07.2018                                          | ~     |
| Do miesiąca:     |                                                  | ~     |
| Zależność: *     | kwota                                            | ~     |
| Kwota:           | 100,00                                           |       |
| Domyślne konto   | potrącenia                                       |       |
| Nazwa konta:     | komornik                                         |       |
| Miejscowość:     |                                                  | ××    |
| Kod:             |                                                  |       |
| Poczta:          |                                                  | ××    |
| Ulica:           |                                                  |       |
| Nr domu:         |                                                  |       |
| Nr mieszkania:   |                                                  |       |
| Tytułem:         |                                                  |       |
| Numer konta:*    | 10 1050 1445 3333 7777 6666 8888                 |       |
| Nazwa banku:     | ING Bank Śląski SA O. w Krakowie ul.Al.Pokoju 78 |       |
| Adres banku:     | al.Pokoju 78 , 31-564 Kraków                     |       |
| Ustal konto indy | vidualne Zrezygnuj z konta indywidualnego        |       |
|                  | V Zapisz 🚫 4                                     | Anulu |

7. Kliknij przycisk **Zapisz**.

### Przygotowanie listy płac, na której zostanie wyrównana kwota potrącenia

- 1. Przejdź do widoku Listy wypłat/ Przygotowane: Wypłaty z umów o pracę.
- 2. W drzewie danych wybierz odpowiednią gałąź (Nauczyciele lub Nienauczyciele) i kliknij przycisk Dodaj.
- 3. W wyświetlonym oknie opisz nową listę płac.

| Nazwa: *                              | Lista dodatkowa                         |   |   |
|---------------------------------------|-----------------------------------------|---|---|
| Wzorzec sygnatury:                    | RR/MM/NR/U/JEDN                         |   |   |
| Data wypłaty: *                       | 12.07.2018                              |   | 1 |
| Za miesiąc: *                         | 07.2018                                 |   |   |
| Miesiąc rozliczenia z ZUS:*           | 07.2018                                 |   | 1 |
| Miesiąc uwzględnienia kosztów i ulg:* | 07.2018                                 |   |   |
| Z konta:                              | konto wynagrodzeń osobowych             | ~ | • |
| Wypłaty na ROR:*                      | Tak                                     |   |   |
| Tytuł przelewu na ROR:                | pobory                                  |   |   |
| Koszty i ulgi: *                      | Tak                                     |   |   |
| NFZ:*                                 | Tak                                     |   |   |
| Rodzaj planu: *                       | budżet                                  |   |   |
| Źródła financowania *                 | 0 - Finansowanie ze środków budżetowych |   | ٦ |

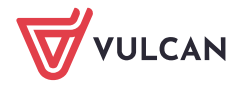

Cała lista płac musi być ustawiona na miesiąc korekty, włącznie z datą wypłaty, która w tym przypadku nie może być bieżąca, bo potrącenie jest przypisane do konkretnego miesiąca.

W związku z tym w polach **Data wypłaty** oraz **Za miesiąc** ustaw ten sam miesiąc, w którym pobrano niewłaściwą kwotę potrącenia.

4. Zaakceptuj wprowadzone dane, klikając przycisk Zapisz.

Listę można również utworzyć kopiując opis innej listy – wówczas należy skorzystać z przycisku **Kopiuj** zamiast **Dodaj**.

- 5. Przejdź na kartę Potrącenia i zaznacz nauczyciela, któremu wypłacono niewłaściwą kwotę potrącenia.
- 6. Kliknij przycisk **Dodaj potrącenia** i w wyświetlonym oknie, w polu **W miesiącu** ustaw miesiąc, w którym wypłacono potrącenie. Zaznacz to potrącenie na liście i kliknij przycisk **Zapisz**.

|     |                   |   |            |                     |          |                       |   |            |                    |   |              | ×                 |
|-----|-------------------|---|------------|---------------------|----------|-----------------------|---|------------|--------------------|---|--------------|-------------------|
| W m | iesiącu: 07.2018  |   | ~          |                     |          |                       |   |            |                    |   |              |                   |
| 2   | Składniki z umowy |   | <b>V</b> 0 | Składniki godzinowe | <b>S</b> | Składniki sporadyczne |   | <b>V</b> 0 | Składniki socjalne |   | 2            | Potrącenia        |
|     | zasadnicze        | ^ |            | g.ponadw.           |          | 13-tka                | ^ |            | zap. zdrowotna     | ^ |              | Zw_Solid          |
|     | wysługa           |   |            | g.doraźne           |          | jubileusz             |   |            | św. urlopowe       |   |              | Zw_ZNP            |
|     | motywacyjny       |   |            | g.kl.łączone        |          | zagosp.               |   |            | wyp.zorg.opod.     |   |              | Kasa_ZP           |
|     | kierowniczy       |   |            | g.biblioteka        |          | ekw.urlop             |   |            | wyp. opod.         |   |              | Rata_KZP          |
|     | wychowaw.         |   |            | g.n.indyw.          |          | podwyż.macierz.       |   |            | zap. opod.         |   |              | Ubez_PZU          |
|     | doradca           |   |            | g.świetlica         |          | nagr.dyr              |   |            | poż.miesz.opod     |   |              | potr_bon          |
|     | konsultant        |   |            | g.nocne             |          | nagr.burm             |   |            | bony opod.         |   | $\checkmark$ | komornik          |
|     | opiekun           |   |            | g. pozalekcyjne     |          | nagr.wójta            |   |            | św. pien. opod.    |   |              |                   |
|     | bhp               |   |            | g.inne              |          | nagr.prezyd           |   |            | sport opod.        |   |              |                   |
|     | uciążliwe         |   |            | g.rewalid.          |          | nagr.starosty         |   |            | kultura opod.      |   |              |                   |
|     | szkodliwe         |   |            | g.dodatkowe         |          | nagr.kuratora         |   |            | umorzenie          |   |              |                   |
|     | trudne            |   |            | ponadwymiarowe      |          | wyr. Art. 30a         |   |            | zap. los. opod     |   |              |                   |
|     | wiejski           |   |            | doraźne             |          | nagr. MEN             |   |            | św.rzecz.opod.     |   |              |                   |
|     | mieszkan.         |   |            | Noc_20%             |          | ryczałt sam.          |   |            | pr. mająt. ZFŚS    |   |              |                   |
|     | specjaliz.        |   |            | fer_100%            |          | pr. mająt.            |   |            | wyp.zorg.nieop.    |   |              |                   |
|     | doktorski         |   |            |                     |          | odpr. emeryt.         |   |            | wyp. nieopod.      |   |              |                   |
|     | habilitacja       | ~ |            |                     |          | odpr.20/28KN          | ~ |            | zap. nieopod.      | ~ |              |                   |
|     | 🗸 Zapisz 🚫 Anuluj |   |            |                     |          |                       |   |            |                    |   |              | V Zapisz 🚫 Anuluj |

- 7. Przejdź na kartę Lista płac i kliknij przycisk Wylicz.
- 8. Sprawdź, czy na podglądzie listy pojawiła się prawidłowa kwota wyrównania potrącenia.

| Opis listy   Sklad                                                                                                   | dniki 🍸 Potrącenia | a Absencje <mark>Lista</mark> | plac Koszty v | vg klasyfikacji budże      | etowej                 |                                                                                                    |                                                                                                    |                                                             |                                         |                                |                                                                                                    |         |
|----------------------------------------------------------------------------------------------------|--------------------|-------------------------------|---------------|----------------------------|------------------------|----------------------------------------------------------------------------------------------------|----------------------------------------------------------------------------------------------------|-------------------------------------------------------------|-----------------------------------------|--------------------------------|----------------------------------------------------------------------------------------------------|---------|
| Wylicz Zatwiero                                                                                                    | dź 🎵 Drukuj Pl     | DF 🙀 Drukuj Excel             | Widok pask    | ków 💿 Widok listy          | 1                      |                                                                                                    |                                                                                                    |                                                             |                                         |                                |                                                                                                    |         |
| Zbigniew<br>Bober<br><u>syq.: up 2</u><br>PESEL:<br>801010036<br>dyrektor<br>etat: 18/18<br>tyt. ub.: 01<br>NFZ: 06R | 3556<br>310000     |                               |               | Koszty<br>Ulga<br>komornik | 0,00<br>0,00<br>-50,00 | Podatek<br>NFZ<br>NFZ odl<br>ZUS EmeP<br>ZUS ChoP<br>ZUS ChoP<br>ZUS EmeZ<br>ZUS WypZ<br>FGŚP<br>FP | (18,00% z 0,00)<br>(9,00% z 0,00)<br>(7,75% z 0,00)<br>(1,50% z 0,00)<br>(2,45% z 0,00)<br>(2,45% z 0,00)<br>(6,50% z 0,00)<br>(1,93% z 0,00)<br>(0,00% z 0,00)<br>(2,45% z 0,00) | 0,00<br>0,00<br>0,00<br>0,00<br>0,00<br>0,00<br>0,00<br>0,0 | Wynagr.<br>Świadcz.<br>Potrąc.<br>ZUS P | 0,00<br>0,00<br>-50,00<br>0,00 | Na konto:<br>50,00<br>Do kasy:<br>0,00<br>Lista dodatkov<br>sygn.:<br>ROBOCZA/07/<br>9<br>za 07.2018 | va<br>1 |
|                                                                                                    |                    |                               |               |                            |                        | FGŚP<br>FP<br>FEP                                                                                   | (0,00% z 0,00)<br>(2,45% z 0,00)<br>(0,00% z 0,00)                                                                                                    | 0,00<br>0,00<br>0,00                                        |                                         |                                |                                                                                                    |         |

9. Jeśli lista jest poprawna, zatwierdź ją przyciskiem Zatwierdź.

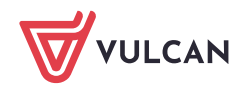

### Wyrównanie niesłusznie rozliczonego potrącenia

- 1. W programie Płace VULCAN przejdź do widoku Kartoteki/ Umowy o pracę,
- 2. W drzewie danych wybierz umowę pracownika,
- 3. Przejdź na kartę Składniki/Potrącenia.
- 4. Odszukaj na liście dane potrącenie i edytuj je ikoną ołówka:

| Składniki potra | poeñ         |                  |  |
|-----------------|--------------|------------------|--|
| Mesiac: 07.20   | 18 👻 💠 Dodaj |                  |  |
| -               | Potrącenie * | Zależność        |  |
| Zajęcie komor   | nicze        | kwota: 150,00 zł |  |

5. Przy kwocie potrącenia wpisz znak minus.

|                |                    | × |
|----------------|--------------------|---|
| Nazwa: *       | Zajęcie komornicze | * |
| Od miesiąca: * | 07.2018            | * |
| Do miesiąca:   |                    | ¥ |
| Zależność:*    | kwota              | ~ |
| Kwota:         | -150,00            |   |

6. Tworząc listę płac korygującą dane potrącenie będzie ono do zwrotu:

| Dane osobowe            | Składniki placowe | Odliczenia i potrącenia |         | Skladki i podatek (procent   podstawa) |                |      | Podsum   | Wyplata |              |
|-------------------------|-------------------|-------------------------|---------|----------------------------------------|----------------|------|----------|---------|--------------|
| Pracownik Obsługi       |                   | Koszty                  | 0,00    | Podatek                                | (0,00%   0,00) | 0,00 | Wynago   | 0,00    | Na konto:    |
| <ul> <li>(i)</li> </ul> |                   | Ulga                    | 0,00    | NFZ                                    | (9,00%   0,00) | 0,00 | Saladia. | 0,00    | Do kaper     |
| syo.: UP 83             |                   | Uliça KîSr              | 0,00    | NFZ odl                                | (0,00%   0,00) | 0,00 | Potrac.  | -150,00 | 150,00       |
| DESEL 21061205563       |                   | _                       |         |                                        |                |      | 1.0      |         | sugar skade  |
| PL3LL 21001250303       |                   | Zkk                     | -150,00 | ZUS EmeP                               | (9,76%   0,00) | 0,00 |          |         | ROBOCZA/02/2 |
| bibliotekarz            |                   |                         | _       | ZUS RenP                               | (1.50%   0.00) | 0.00 | ZUS P    | 0.00    | za 02.2024   |

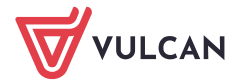